中古で入手した古いノート PC の HDD を入れ替えて OS をクリーンインストールし、HDD からリ カバリーできるようにしたいと思っていましたが具体的なやり方が分からずあれこれ調べてよ うやくできました。第2パーティションを起動すると第1パーティションをバックアップ、リカ バリーできます。バックアップツールとして Norton Ghost2003 を使用しますが、基本的に DOS ベースなので、使いこなすにはある程度知識が必要です。そこで、いろいろ試した結果を具体的 な手順としてまとめました。この方法だと Windows から Ghost のイメージファイルが見えるの で、CD-R 等へのバックアップも簡単にできます。

下記は、第 1 パーティションに Windows2000、第 2 パーティション (リカバリ領域) に DOS(Windows98) を入れる例です。

#### 用意するもの

- ・DOS 起動可能な FD に <u>MBM</u> を入れたもの。
- ・Norton Ghost2003(Ghost9,10のおまけとして付属)
- ・Windows98の起動ディスク (MeのはNG。システムを転送できません)

## 手順

HD 換装後、FD から起動して MBM をインストール

>mbm install

#### MBM の区画エディタを起動

>mbm edit

- ・第1パーティションを HPFS/NTFS に設定し、第2パーティションを DOS FAT32X に設定 する。(MBM の拡張メニューを入れる場合は、空きシリンダを1つ残す)
- ・第1パーティションをアクティブにし、Windows をインストールする。
- 1. 第2パーティションをアクティブにし、Win98の起動ディスクでフォーマットする。

>format c:

FAT16 でフォーマットされてしまった場合は、Windows を起動して FAT32 でフォーマットしなおす。(というか、最初から Windows でフォーマットするほうがよかったかも)
 Win98 の起動ディスクからシステムを転送する。

>sys a: c:

- ・Windows を起動し、DOS パーティションに必要なファイル (autoexec.bat ghost.exe 等) を転送する。
- ・DOS を起動して、Ghost2003 でバックアップ、リストアを試す。

#### バックアップのコマンド例

>ghost -clone,mode=pcreate,src=1:1,dst=c:\u00e4image.gho -split=620 -z9

リストアのコマンド例

>ghost -clone,mode=prestore,src=c:\u00e4image.gho:1,dst=1:1

autoexec.bat の例 (CHOICE.COM を使用。98,Me の \WINDOWS\COMMAND ディレクトリにある ツール)

ECHO OFF :RETRY CLS ECHO =====BACKUP & RECOVERY====== ECHO 1.BACK UP ECHO 2.RECOVERY ECHO 3.END ECHO == CHOICE /C:123 /N select number? IF ERRORLEVEL 3 GOTO END IF ERRORLEVEL 2 GOTO RECOVERY IF ERRORLEVEL 1 GOTO BACKUP REM = : BACKUP CLS ECHO execute BACK UP operation CHOICE execute? IF ERRORLEVEL 2 GOTO RETRY ghost -clone,mode=pcreate,src=1:1,dst=c:¥image.gho -split=620 -z9
GOTO RETRY REM == : RECOVERY CLS ECHO execute RECOVERY operation ECHO !disk will be overwritten! ECHO CAUTION! data will be deleted! CHOICE really execute? IF ERRORLEVEL 2 GOTO RETRY ghost -clone,mode=prestore,src=c:¥image.gho:1,dst=1:1
GOTO RETRY : FND

# MBM の拡張メニューを入れる

<u>MBM Maker</u> が便利。絵のファイルサイズがすぐ制限値を超えてしまうので、Photoshop 等のツールで 256 色の誤差拡散で保存し、ペイントで開いて保存しなおすとよい。出来上がったメニューファイルを FD か第 2 パーティションに置いて、

>mbm setmenu

メニューファイルとシリンダを指定する。

## 関連リンク

MBM

http://applause.elfmimi.jp/mbm/old-index.shtml

http://nobumasa-web.hp.infoseek.co.jp/multi boot/free tool.html#mbm

http://art.g--z.com/multiple/index.html

Ghost

http://itokame.jp/pcs/gst/Ghost2003.htm

その他

http://www.bootdisk.com/bootdisk.htm